## SCHCOL SYNERGY

## School Synergy Parent Portal – A Guide for Parents and Carers

Student Codes are unique to you and your child and cannot be shared. Each parent or carer must have their own registration letter given by school. Contact school if you have not been issued with a code or would like a family member to have access.

## **Register a New Parent Account**

**1** School will have sent you a letter with a unique student registration code for each child.

**2** Follow the School Synergy link from the school website or copy from the school letter.

3 Click 'Register Parent Account'.

**4** Fill in your details and student code. Click 'Register'.

**5** Click the activation and verification link sent to your email. Check your spam folder if not received within a few minutes.

|               | Example registration code from school |
|---------------|---------------------------------------|
| Parent/Carer: | Mrs M Amoso                           |
| Student:      | Rosanna Amoso                         |
| Form:         | 10F                                   |
| Student Code: | 5377D-50-B8CB9-22                     |

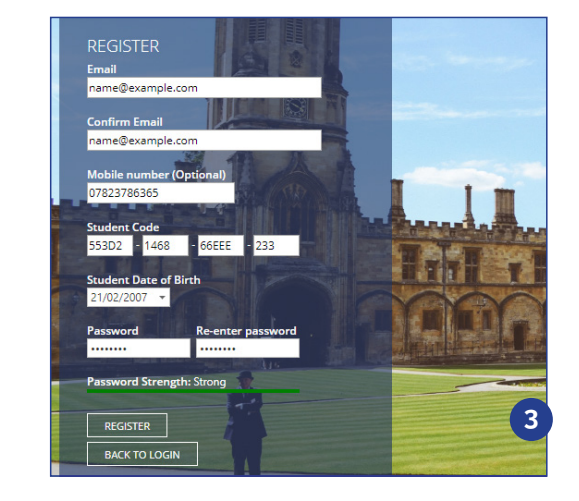

|              | SCHOOL STNERGT                           |   |
|--------------|------------------------------------------|---|
|              | Selected: Alicia Varney (Switch Student) |   |
|              | Home                                     |   |
| ++           | Assignments                              | ~ |
|              | Attendance                               |   |
| 9            | Behaviour                                |   |
| ŝ            | Calendar                                 |   |
| 0            | Documents                                |   |
| $\mathbf{Q}$ | Inbox                                    |   |
| Ø            | Manage Students                          |   |
| $\boxtimes$  | Parent Letters                           |   |
|              |                                          |   |
| =            | SCHOOL SYNERGY                           |   |

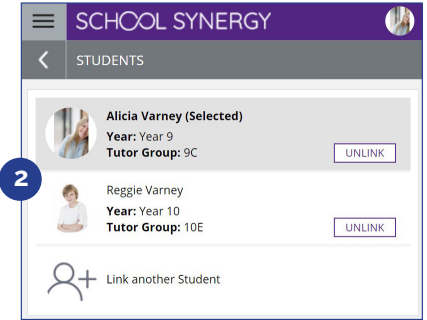

## Adding Additional Children

If you have more than one child at school, they can be added to your Parent Portal. You do not need to register again.

**1** Log into the Portal, open the side menu and click 'Manage Students'.

2 Click 'Link another Student'.

**3** Use the student code from your school registration letter and their date of birth.

**4** The photo at the top of the Portal indicates the currently selected child.

Click the photo to select a different child and view their information.

|    | Link Student                                                                                                    | ×   |
|----|----------------------------------------------------------------------------------------------------|-----|
|    | Enter the unique "Student Code" provided by school and your child<br>date of birth.                                | s   |
|    | Example code: B181A-325-213NA-235                                                                                  | - 1 |
|    | Student Code                                                                                                    |     |
| (3 | Date of Birth                                                                                                    | - 1 |
|    | Day 💙 Month 💙 Year 💙                                                                                               |     |
|    | LINK STUDENT CANCEL                                                                                                |     |
|    | ()⊥ Link another Student                                                                                           |     |
|    |                                                                                                    |     |
|    | SCHOOL SYNERGY                                                                                                    | 9   |
|    |                                                                                                    | _   |
|    | STUDENTS                                                                                                    | ٢   |
| 4  | < STUDENTS                                                                                                    | 2   |
| 4  | STUDENTS  Alicia Varney                                                                                            |     |
|    | STUDENTS     Alicia Varney     Year: Year 9     Tutor Group: 9C     UNLINK                                         | ]   |
|    | STUDENTS       Alicia Varney.       Year: Year 9       Tutor Group: 9C       UNLINK       Reggie Varney (Selected) | ]   |
| 4  | Alicia Varney       Year: Year 9       Tutor Group: 9C       UNLINK       Year: Year 10       Tutor Group: 10E     | ]   |